# Como acedo ao meu horário?

#### Passo 1

Aceder a http://publico.agcp.ipleiria.pt

#### Passo 2

Selecionar a Unidade (Escola) em que decorre o seu curso

Selecionar a opção de visionamento do Horário Semanal

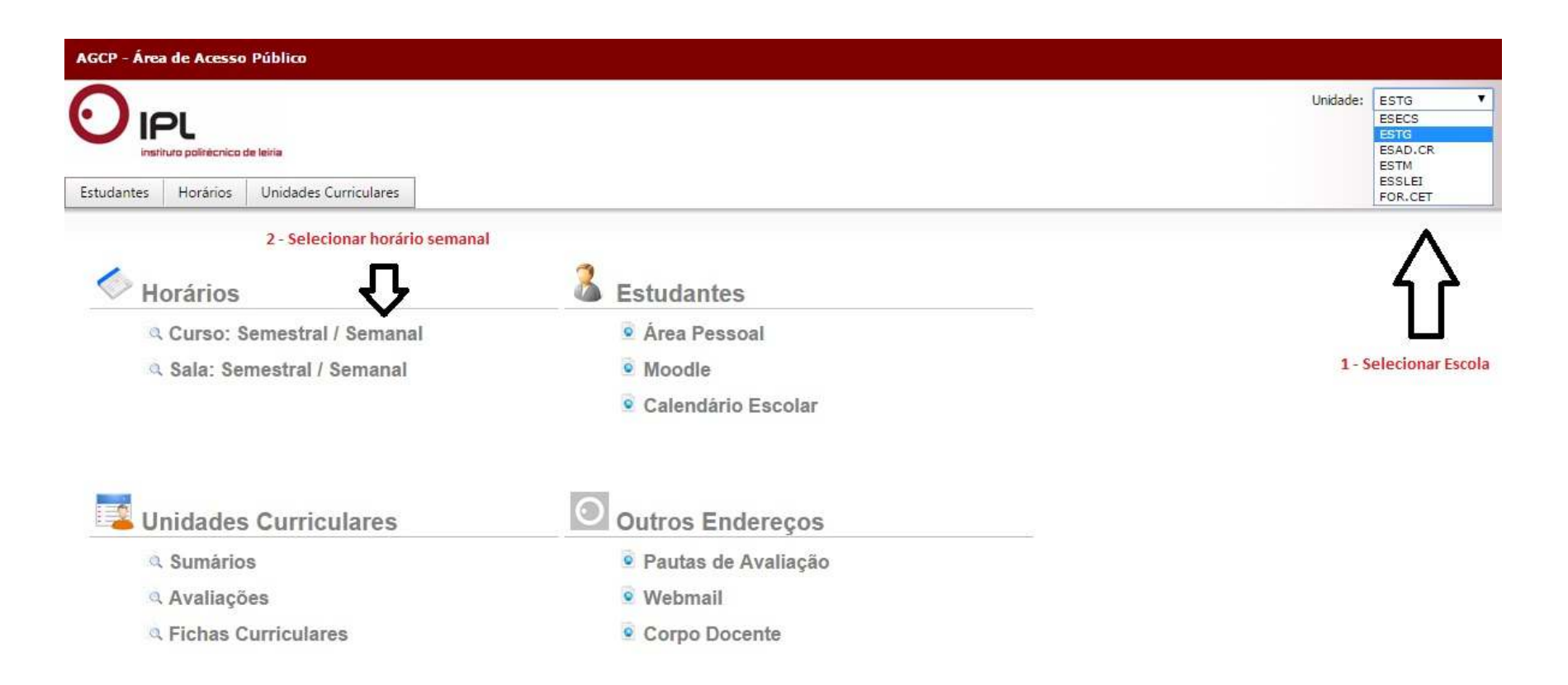

## Passo 3

Selecionar a Unidade (Escola) em que decorre o seu curso

Selecionar a opção de visionamento do Horário Semanal

Selecionar a <u>Semana</u> relativa ao horário que se pretende visionar

| AGCP - Área de Acesso Público     |                                        |                    |                        |                  |                  |                                  |          |
|-----------------------------------|----------------------------------------|--------------------|------------------------|------------------|------------------|----------------------------------|----------|
|                                   |                                        |                    |                        |                  | Unidade: ESAD.CR | <ul> <li>Ano Lectivo:</li> </ul> | 201516 🔻 |
| Estudantes Horários Unidades C    | urriculares                            |                    |                        |                  |                  |                                  |          |
| Horários - Ocupação C             | Cursos Semanal<br>2 - Selecionar o ano | de curso           |                        |                  |                  |                                  |          |
| Legenda Período: 06/09/20         | 15 - 06/09/2016                        |                    |                        |                  |                  |                                  |          |
| Curso: Design Media Digit - Curso | Técnico Superior Pro 🔻 Ano: 1 🔹        | Plano: 2015/2016 V | Ramo: Tronco comum 🔻 T | urmas: TESAD1D 🔻 |                  |                                  |          |
| 1 - Selecionar o d                | 3 - Selecionar a semana<br>curso       | ▼                  |                        |                  |                  |                                  |          |
| 28-09-2015                        | 29-09-2015                             | 30-09-2015         | 01-10-2015             | 02-10-2015       |                  | 03-10-2015                       |          |
| 8 00                              |                                        |                    |                        |                  |                  |                                  |          |
| 9 00                              |                                        |                    |                        |                  |                  |                                  |          |
| 10 00                             |                                        |                    |                        |                  |                  |                                  |          |
| 11 00                             |                                        |                    |                        |                  |                  |                                  |          |
| 12 00                             |                                        |                    |                        |                  |                  |                                  |          |
| 13 00                             |                                        |                    |                        |                  |                  |                                  |          |
| 1/ 00                             |                                        |                    | -                      |                  |                  |                                  | -        |

### Passo 4

Efetuar a leitura do horário de acordo com a imagem abaixo

- 1. Nome da unidade curricular
- 2. Nome do docente
- 3. Sala de aula

| Zoom: | 50% ▼ Semana: S41 = 05/10 - 11/10 (2015) ▼               |                                                    |                                                    |                         |                                                                      |                  |  |  |  |  |
|-------|----------------------------------------------------------|----------------------------------------------------|----------------------------------------------------|-------------------------|----------------------------------------------------------------------|------------------|--|--|--|--|
|       | 05-10-2015                                               | 06-10-2015                                         | 07-10-2015                                         | 08-10-2015              | 09-10-2015                                                           | 10-10-2015       |  |  |  |  |
| 8 00  |                                                          |                                                    |                                                    |                         |                                                                      |                  |  |  |  |  |
| 9 00  |                                                          |                                                    | 24 a 0.0 01/05 //20 0 0                            | 1 - Nome da unidade cur | ricular                                                              |                  |  |  |  |  |
| 10 00 |                                                          | Laboratório Web (TP) Ano 1<br>S41:51, 1:4 - Ep1-35 | Design e Medida (TP) Ano 1<br>S41:51, 1:4 - Ep2-27 |                         | Cultura Digital (TP) Ano 1 -<br>marco.madruga - 541:51, 1:4 - Ep1-31 | 3 - Sala de aula |  |  |  |  |
| 11 00 | Laboratório de Imagem (TP) Ano 1<br>S41:51, 1:4 - Ep1-33 |                                                    |                                                    |                         | ឋ                                                                    |                  |  |  |  |  |
| 12 00 |                                                          |                                                    |                                                    |                         | 2 - Nome do docente                                                  |                  |  |  |  |  |
| 13 00 |                                                          |                                                    |                                                    |                         |                                                                      |                  |  |  |  |  |
| 14 00 | Laboratorio de Imagem (TP) Ano 1<br>S41:51, 1:4 - Ep1-33 | Laboratorio Web (TP) Ano 1<br>S41:51, 1:4 - Ep1-35 |                                                    |                         | Design e Medida (TP) Ano 1<br>S41:51, 1:4 - Ep1-31                   |                  |  |  |  |  |
| 15 00 |                                                          |                                                    | -                                                  |                         |                                                                      |                  |  |  |  |  |
| 16 00 |                                                          |                                                    |                                                    |                         |                                                                      |                  |  |  |  |  |
| 17 00 |                                                          | -                                                  |                                                    |                         |                                                                      |                  |  |  |  |  |
| 18 00 |                                                          |                                                    |                                                    |                         |                                                                      |                  |  |  |  |  |